# 云平台 Ubuntu 公共镜像部署 Supernova 测试仪操作手册

1 登录阿里云 <u>https://www.aliyun.com/</u> 官网 登录成功后找到云服务器 ECS 进行创建实例

| 云服务器 ECS         | Q | 云銀券欄 ECS / 实例                                 |             |          |        |       |                                             |                                       |                                            |                                 |        |      | 设置全局标签 <b>① #</b> 8 | ROX NI |
|------------------|---|-----------------------------------------------|-------------|----------|--------|-------|---------------------------------------------|---------------------------------------|--------------------------------------------|---------------------------------|--------|------|---------------------|--------|
| 概范               | 1 | 实例                                            |             |          |        |       |                                             |                                       |                                            |                                 |        |      |                     |        |
| 事件               |   |                                               | 前 > 选择实例哪性用 | [現実/輸入关] | 呼识别搜索  | 現業    | ■ 「「「「「「」」」 「「」」 「「」」 「「」」 「「」」 「」 「」」 「」 「 | ×                                     |                                            |                                 |        | 高级搜索 | 0 8 ¥               | C      |
| 自助问题除重           |   | 实例 ID:i-uf67wmkv8xtye77y0u                    | 41〇) 潮除 保存  |          |        |       |                                             |                                       |                                            |                                 |        |      |                     |        |
| 应用管理             |   | — 实例ID/名称                                     | Q 状态        | 平 标      | 医 操作系统 | V SR  | 可用区                                         | r Rill                                | IP 地址                                      | 付展方式                            | Y 网络类型 | 〒 接作 |                     |        |
| 我的常用             | 1 | i-uf67wmkx8xtye77y0u4i<br>Suppernova-20230310 | ● 运行中       |          | Δ      | lat Ø | 华东2(上海) N                                   | 4 vCPU 16 GiB 5 Mbps<br>ecs.g8yxlarge | 101.132.192.163 (公)<br>192.168.30.145 (私知) | 按量付票<br>2023年3月10日 18-30-00幅放取演 | 专有网络   | 、 运移 | len (those)<br>L    | *      |
| 实例与映像            | 1 |                                               |             |          |        |       |                                             |                                       |                                            |                                 |        |      |                     |        |
| 後受               |   |                                               |             |          |        |       |                                             |                                       |                                            |                                 |        |      |                     |        |
| 現後               |   |                                               |             |          |        |       |                                             |                                       |                                            |                                 |        |      |                     |        |
| 网络与安全            | 1 |                                               |             |          |        |       |                                             |                                       |                                            |                                 |        |      |                     |        |
| 安全组              |   | ×                                             |             |          |        |       |                                             |                                       |                                            |                                 |        |      |                     |        |
| 弹性网卡             |   |                                               |             |          |        |       |                                             |                                       |                                            |                                 |        |      |                     |        |
| 密钥对              |   |                                               |             |          |        |       |                                             |                                       |                                            |                                 |        |      |                     |        |
| 存储与快照            | 1 |                                               |             |          |        |       |                                             |                                       |                                            |                                 |        |      |                     |        |
| 云融               |   |                                               |             |          |        |       |                                             |                                       |                                            |                                 |        |      |                     |        |
| 快照               |   |                                               |             |          |        |       |                                             |                                       |                                            |                                 |        |      |                     | 0      |
| 部署与弹性<br>弹性伸缩 [3 | 1 |                                               |             |          |        |       |                                             |                                       |                                            |                                 |        | 2    | No.*                |        |
| 节音计划             |   |                                               |             |          |        |       |                                             |                                       |                                            |                                 |        | The  |                     | 22     |

1.1 镜像选择为公共镜像-Ubuntu 18.04 64 位 ARM 版

|                     | 分类 通用型 计                                                                                                    | ·算型 内存型                                                                |             |                 |                    |                   |                       |                               |                              |        |                               |            |  |
|---------------------|----------------------------------------------------------------------------------------------------|------------------------------------------------------------------------|-------------|-----------------|--------------------|-------------------|-----------------------|-------------------------------|------------------------------|--------|-------------------------------|------------|--|
|                     | 规格旗 🕥                                                                                                    | 实例规格                                                                   | VCPU 👙      | 内存 🔷            | 处理器主规/書颂           | 内网带宽 🔷            | 内网收发包 ③ 🔶             | 存储IOPS<br>基准/峰值 ②             | 存储I/O带宽<br>基准/峰值<br>(Gbit/s) | IPv6   | ●考价格③ 章                       | 处理器型号      |  |
|                     | 通用型 g8y                                                                                                    | ecs.g8y.small                                                          | 1 vCPU      | 4 GiB           | 2.75 GHz/-         | 最高 10<br>Gbps     | 50万 PPS               | -                             | 1/6                          | 是      | ¥ 0.2 /81                     | Yitian 710 |  |
|                     | 通用型 g8y                                                                                                    | ecs.g8y.large                                                          | 2 vCPU      | 8 GiB           | 2.75 GHz/-         | 最高 10<br>Gbps     | 90万 PPS               | -                             | 1.5/6                        | 是      | ¥ 0.4 /81                     | Yitian 710 |  |
|                     | ● 通用型 g8y ①                                                                                                    | ecs.g8y.xlarge                                                         | 4 vCPU      | 16 GiB          | 2.75 GHz/-         | 最高 10<br>Gbps     | 100 万 PPS             | -                             | 2/6                          | 是      | ¥ 0.8 /8j                     | Yitian 710 |  |
|                     | 〇 通用型 g8y                                                                                                    | ecs.g8y.2xlarge                                                        | 8 vCPU      | 32 GiB          | 2.75 GHz/-         | 最高 10<br>Gbps     | 160 万 PPS             |                               | 3/6                          | 見      | ¥ 1.6 /8]                     | Yitian 710 |  |
|                     | 〇 通用型 g8y                                                                                                    | ecs.g8y.4xlarge                                                        | 16 vCPU     | 64 GiB          | 2.75 GHz/-         | 最高 16<br>Gbps     | 300 万 PPS             |                               | 5/6                          | 是      | ¥ 3.2 /81                     | Yitian 710 |  |
|                     | <ul> <li>通用型 g8y</li> </ul>                                                                                                    | ecs.g8y.8xlarge                                                        | 32 vCPU     | 128 GiB         | 2.75 GHz/-         | 16 Gbps           | 500 万 PPS             |                               | 8/-                          | 晟      | ¥ 6.4 /8j                     | Yitian 710 |  |
|                     | 〇 通用型 9 <sup>8</sup> 9                                                                                                    | ecs.g8y.8xlarge                                                        | 32 vCPU     | 128 GiB         | 2.75 GHz/-         | 16 Gbps           | 500 万 PPS             | *                             | 8/-                          | 晟      | ¥ 6.4 /8]                     | Yitian 710 |  |
| 前选择实例<br>F立例数量      | ecs.g8y.xlarge (4 vCPU 1                                                                                                    | 16 GiB, 通用型 g8y)                                                       | 1 可用反 1 401 | AROPARIA        |                    | 「下島々江司工           | あれん 和奈田々和4            |                               | -18.22.                      |        |                               |            |  |
| 前选择实例<br>K实例数量      | ecs.g8yxlarge (4 vCPU 1                                                                                                    | 16 GiB,通用型 g8y)<br>当前所远实例规格在 华集                                        | 1 可用区 ) 的   | 的配额最多,          | 已开通0台, 配额限制        | 川下最多还可开           | 通 64 台。如需更多配言         | 1. 您可 前往控制台                   | □提升>                         |        |                               |            |  |
| 前选择实例<br>买实例数量<br>】 | ecs_g8y.xlarge(4 vCPU 1<br>- 1 + Ss<br>公共資金                                                                                                    | 16 GiB, 通用型 gBy)<br>当前所选实例规格在 华东<br>自定义绩像                              | 1 可用区 J 的   | 2記訳最多。)<br>共享領像 | 日开通0台、配期限4<br>云市   | 11下最多还可开<br>5场镜像  | 通 64 台。如果更多能能<br>社区機像 | 1. 波可 前往拉制4<br>⑦              | 8週升>                         |        |                               |            |  |
| 前选择实例<br>买实例数量<br>象 | ecs.g8y.xlarge (4 vCPU 1<br>- 1 + 会<br>公共頃余<br>Ubuntu                                                                                                    | 16 GiB, 適用型 gθy)<br>当前所选实例规格在 <b>华奈</b><br>自应文镜象<br>▼ 18.04 64位 ARM概   | 1 可用区 J 的 4 | 「記訳最多」<br>共享現象  | 8开通0台。配额限4<br>云市   | 11下最多还可开<br>51场镜像 | 通 64 台。如需更多配置<br>社区機像 | 1. 200 前往控制的<br>⑦<br>② 安全加周 ⑦ | o提升><br>□ 安装 eRDM            | 4. 驱动( | <ul> <li>) 可信系统 ()</li> </ul> |            |  |
| 前选择实例<br>天实例数量<br>象 | ecig@yalarge(4 vCPU)<br>- 1 + 銘<br>公共機會<br>Ubantu<br>空音 不得能作 影佛放区影识                                                                                                    | 16 GiB. 通用型 gBy)<br>当前所远东例规格在 华寮<br>自定义镜像<br>▼ 18.04 64位 ARM機<br>更新记录> | 1 可用区 J 的5  | 2記記最多。<br>共享確像  | 已开通 0 台,配额限制<br>云市 | 时下最多还可开<br>5场镜像   | 通 64 台。如憲更多記<br>社区機像  | 2. 25可 前往控制台<br>①<br>】 安全加周 ① | u提升≻<br>□ 安装 eRDM.           | 4 驱动(  | ) - TALK ()                   |            |  |
| 前选择实例<br>天实例数量<br>】 | ecsg8yslarge (4 <cpu 1<br="">- 1 + S<br/>- 3 + S<br/>- 3 + S<br/>- 5 + S<br/>- 5 +</cpu> | 16 GiB, 通用型 g8y)<br>当前所选定中规格在 华东<br>自起义确全<br>18.04 64位 ARM機<br>更新记录>   | 1 可用区 J 的4  | 2記版最多。<br>共享現象  | 巴开通 0 台,配额限机<br>云市 | 町下最多还可开<br>555頃象  | 遭 64 台。如道更多能<br>社区現象  | 1. 207 新社社制作<br>⑦<br>】 安全加度 ⑦ | s禮升≻<br>□ 安装 eRDM            | 4.驱动(  | ) - নাম্লের্যাল ()            |            |  |

### 1.2 登陆凭证选择自定义密码,登陆 Ubuntu 系统输入此登录名密码

| ✓ 基础配置 —— |                                            | 3 系统配置 (选填)                                                             | 4 分组设置 (选填)                 |
|-----------|--------------------------------------------|-------------------------------------------------------------------------|-----------------------------|
| 登录凭证:     | 密钥对 自定义密码 创建后设置                            |                                                                         |                             |
|           | 密钥对安全强度远高于常规目定义密码,可以避免暴力破解                 | 威胁,建议您使用密钥对创建实例。                                                        |                             |
| 登录名:      | root                                       |                                                                         |                             |
| 登录密码:     |                                            |                                                                         |                             |
|           | 8~30个字符,必须同时包含三项(大写字母、小写字母、                | <br>数字。()`~!@#\$%^&*+= ()[);'<>,?/ 中的特殊符号) , 其中 Windows 实例不能以斜线号 (/) 开头 |                             |
| 确认密码:     |                                            |                                                                         |                             |
|           | 清牢记您所设置的密码,如遗忘可登录ECS控制台里置密码。               | _                                                                       |                             |
|           |                                            |                                                                         |                             |
| 实例名称:     | launch-advisor-20230310                    | 如何目定义有序实例名称 ⑦                                                           |                             |
|           | 2~128个字符,以大小写字母或中文开头,可包含数字、点               | -<br>号(.)、下划线(_)、半角冒号(:)或连字符(-)                                         |                             |
| 描述:       | 输入描述                                       |                                                                         |                             |
|           | と度も2~256个字符 五部以http://都http://开乱           | h                                                                       |                             |
|           | ₹88732~2301 子49, 7986K/ILID//30/ILIDS///1天 |                                                                         |                             |
| 主机名: ⑦    | 操作系统内部的计算机名,远境项                            | 如何自定义有序主机名 ⑦                                                            |                             |
|           | Linux 等其他操作系统:长度为 2~64 个字符,允许使用点           | 号(.) 分隔字符成多段,每段允许使用大小写字母、数字或连字符(-),但不能连续使用点号(.) 或连                      | 字符(-),不能以点号(.)或连字符(-)开头或结尾。 |
| 有序后缀:     | 🗌 为 实例名称 和 主机名 添加有序后缀 🕜                    |                                                                         |                             |
| 实例释放保护:   | □ 防止通过控制台或 API 误删除释放 ⑦                     |                                                                         |                             |

#### 1.3 部署后再增加两块网卡,来做测试口

| 云服務當 6C5 Q  | 78 | 5813 (315) |              |     |                     |                |          |                   |         |              |          |           |                      | (#195       | e d abos | <b>支援共調</b> 603 | Q      | ERRAGI ME   | \$ / HERER:                                                                                                    |                 |             |                        |            |       |             | 1     |
|-------------|----|------------|--------------|-----|---------------------|----------------|----------|-------------------|---------|--------------|----------|-----------|----------------------|-------------|----------|-----------------|--------|-------------|----------------------------------------------------------------------------------------------------|-----------------|-------------|------------------------|------------|-------|-------------|-------|
| £1          | 弾  | 性同卡        |              |     |                     |                |          |                   |         |              |          |           |                      |             |          | 83              |        | < 創建弾性      | 調卡                                                                                                    |                 |             |                        |            |       |             |       |
| 84          |    | _          |              |     |                     |                |          |                   |         |              |          |           |                      |             |          | #±              |        |             |                                                                                                    |                 |             |                        |            |       |             |       |
| 65          |    | 1209F      | <b>时</b> 间卡0 | V đ | )月午0世纪, 多1月         | 97             | ٩        | SERB V            |         |              |          |           |                      |             | C ±      | 65              |        | 10011450    | poti                                                                                                    |                 |             |                        |            | 0     |             |       |
| 後祖王         | 22 | 5940.57    |              | R R | 輕 1 85              | 1.51           | P        | 82                | 18985   | 991          | 182      | 蟽         | 솱                    |             |          | 1000291<br>0559 |        | 11076       | ntrati-dargta/qr-offlip/TarQintackCa                                                                                                    |                 |             |                        |            | c     |             |       |
| 088         |    | dipetkérní | fx.          | 3   | k Ø8                | E ivőevápignu  | elvis 15 | 2148.30168;26(10) | großet. | 66/m045      | 1898     | suffices. | 10465 <b>15311</b> 1 | (1) 蛀田(1)). |          |                 |        | *59K        | entstepal/or-delphilith/d                                                                                                    |                 |             |                        | Y          | е     |             |       |
| 1820 :      | i. |            |              |     |                     |                |          |                   | 00-020  | prevention a |          |           |                      |             | >        | 能切用             | 1      |             | STREAMER INLINUMANT OFFIC LIN OVER                                                                                                    |                 |             |                        |            |       |             |       |
| 28588       |    |            |              |     |                     |                |          |                   |         |              |          |           |                      | 6           | 1851     | 897988          |        | 1228        | g-off free Weldelby of Hear Weldel                                                                                                    |                 |             |                        |            | e     |             |       |
| RR          |    |            |              |     |                     |                |          |                   |         |              |          |           |                      |             |          | 58              |        | 4170        | to the American American                                                                                                    |                 |             |                        |            |       |             |       |
| 82          |    |            |              |     |                     |                |          |                   |         |              |          |           |                      |             |          | 58              | -      | 100         |                                                                                                    |                 |             |                        |            |       |             |       |
| Betch :     |    |            |              |     |                     |                |          |                   |         |              |          |           |                      |             |          | 雕腔              | 1      | 建筑用料        | () BANK () BANK 🚷 BANK                                                                                                    |                 |             |                        |            |       |             |       |
| 225 ·       | 2  |            |              |     |                     |                |          |                   |         |              |          |           |                      |             |          | 安全的             |        |             | THE REPORT OF THE PARTY AND THE PARTY AND TH | L BECKETYBRIGHA | 8           |                        |            |       |             |       |
| HSR:        | Ľ  |            |              |     |                     |                |          |                   |         |              |          |           |                      |             |          | 9393            |        |             |                                                                                                    |                 |             |                        |            |       |             |       |
| REC         |    |            |              |     |                     |                |          |                   |         |              |          |           |                      |             |          |                 | -      |             | 81                                                                                                    |                 |             |                        |            |       |             |       |
|             |    |            |              |     |                     |                |          |                   |         |              |          |           |                      |             |          | BRIDDE          | ÷      | URM         | SARAFOSARGANETESIR PAINSSONAL STUDIOLOGIUM<br>Filliotationa                                                                                                    |                 |             |                        |            |       |             |       |
| 99098 :     |    |            |              |     |                     |                |          |                   |         |              |          |           |                      |             |          | 28              |        |             |                                                                                                    |                 |             |                        |            |       |             |       |
| 12          |    |            |              |     |                     |                |          |                   |         |              |          |           |                      |             | A        | 920             | -      | 850         | and) my                                                                                                    |                 |             |                        |            |       |             | 2     |
|             |    |            |              |     |                     |                |          |                   |         |              |          |           |                      |             | 2        | 805005          | 1      |             | 10/35                                                                                                    |                 |             |                        |            |       |             | Ę.    |
| 解制          |    |            |              |     |                     |                |          |                   |         |              |          |           |                      |             | 8        | 3000            |        | ERE         |                                                                                                    |                 |             |                        | Y          | e (   |             |       |
| 99249 C     | 1  |            |              |     |                     |                |          |                   |         |              |          |           |                      |             |          | 1010            |        | 65          | 65a                                                                                                    |                 | 620         |                        |            | 9     | <b>V</b> yž |       |
| 1813        |    |            |              |     |                     |                |          |                   |         |              |          |           |                      |             |          | 86922           |        |             | 83898/4825E8                                                                                                    |                 | (15939).ASS | 1688Å                  |            |       |             |       |
| 9848 E      |    |            |              |     |                     |                |          |                   |         |              |          |           |                      |             |          | 发展中心文件          | )<br>) |             |                                                                                                    |                 |             |                        |            |       |             |       |
|             | ~  |            |              | _   | C 44 88 4 4 4       |                |          |                   |         |              |          |           |                      |             |          |                 |        |             |                                                                                                    |                 |             |                        |            | 10.0  |             |       |
| ZARODINE EX | G  |            | Q.           | 25  |                     | / setteret.    |          |                   |         |              |          |           |                      |             |          |                 |        |             |                                                                                                    |                 |             |                        |            | 63    | EENING (D   | 解4]又相 |
| 概近<br>不休    |    |            | - Î          | 5   | 削生网                 | ト              |          |                   |         |              |          |           |                      |             |          |                 |        |             |                                                                                                    |                 |             |                        |            |       |             |       |
| 标签          |    |            |              |     | 9181519187          | H= 3013        | ±网≠ID    | $^{\vee}$         | 输入网-(1) | D查询,多        | 6个用*,1隔开 |           |                      |             | ٩        | 标签词语            | v      |             |                                                                                                    |                 |             |                        |            |       | C           | * *   |
| 自動问题非正      | E  |            |              | 3   | n性网+FID/            | 名称             |          | 标签                | 网卡典型    | 〒 秋          | 恋        | 〒 案例      |                      |             |          | P地址             |        |             | 专有网络/交换机                                                                                                    | 可用区             | 9           | 安全组                    | 操作         |       |             |       |
| 应用管理        |    |            | J            | 0 0 | ni-uf623rz9<br>ort2 | 3sr7k7jv7fpo   |          | ÷                 | 辅助网卡    | 6            | 9 已總定    | i-uf67v   | rmkv@xtye            | 277y0u4i    | 4        | 192.168.30.1    | 47(主私  | (77)1P)     | vpc-uf6lby67ze40kmhut343a<br>vsw-uf6es6cpht4w0ibdtn7z8                                                                                                    | 上海可用区N          | 5           | sg-uf6916secw7kk82ie8l | 5 管理辅助私用IP | 伊政安全组 | 解胡买例        | ;     |
| 我的常用        |    | 1          |              |     | ni-uf635jka         | 113th5dcki70   |          | 0                 | 编制网卡    | 6            | Patter   | i-uf67v   | rmkv@xtve            | 277v0u4i    |          | 192.168.30.1    | 46(±85 | <b>凤</b> P) | vpc-uf6lby67ze40kmhut343a                                                                                                    | ト海 可用区N         |             | sg-uf6916secw7kk82ie8l | 管理辅助私网中    | 传改安全组 | 168201      |       |
| 实例与统像       |    | :          |              | P   | ort1                |                |          |                   |         |              |          |           |                      |             |          |                 |        |             | vsw-urbesbcpht4w0ibdtn/28                                                                                                    |                 |             |                        |            |       |             |       |
| 实例          |    |            |              |     | ni-urogocu          | ciotxxiat/eoii |          | ø                 | 主风卡     | 6            | ? 已練定    | i-uf67v   | rmkv8xtyd            | 277y0u4i    |          | 192.168.30.1    | 45(主私  | (F911P)     | vsw-uf6es6cpht4w0ibdtn7z8                                                                                                    | 上海可用区N          | 5           | sg-uf6916secw7kk82ie8l | 管理辅助私网 IP  | 安全组成的 | 检查          |       |
| 镇像          |    |            |              | 4   |                     |                |          |                   |         |              |          |           |                      |             |          |                 |        |             |                                                                                                    |                 |             |                        |            | _     |             | ÷     |
| 网络与安全       |    | 1          |              |     |                     |                |          |                   |         |              |          |           |                      |             |          |                 |        |             |                                                                                                    |                 |             |                        |            | < 1   | > 10 4      | ₽/፬ ∨ |
| 安全组         |    |            |              |     |                     |                |          |                   |         |              |          |           |                      |             |          |                 |        |             |                                                                                                    |                 |             |                        |            |       |             |       |
| 弹性网卡        |    |            |              |     |                     |                |          |                   |         |              |          |           |                      |             |          |                 |        |             |                                                                                                    |                 |             |                        |            |       |             |       |
| <b>新制</b> 站 |    |            |              |     |                     |                |          |                   |         |              |          |           |                      |             |          |                 |        |             |                                                                                                    |                 |             |                        |            |       |             |       |
| 存储与快照       |    | ł.         |              |     |                     |                |          |                   |         |              |          |           |                      |             |          |                 |        |             |                                                                                                    |                 |             |                        |            |       |             |       |
| 云盘          |    |            |              |     |                     |                |          |                   |         |              |          |           |                      |             |          |                 |        |             |                                                                                                    |                 |             |                        |            |       |             |       |

## 1.4 部署完成后添加网卡正常启动, Ubuntu 安装完成,点击远程连接访问 vnc

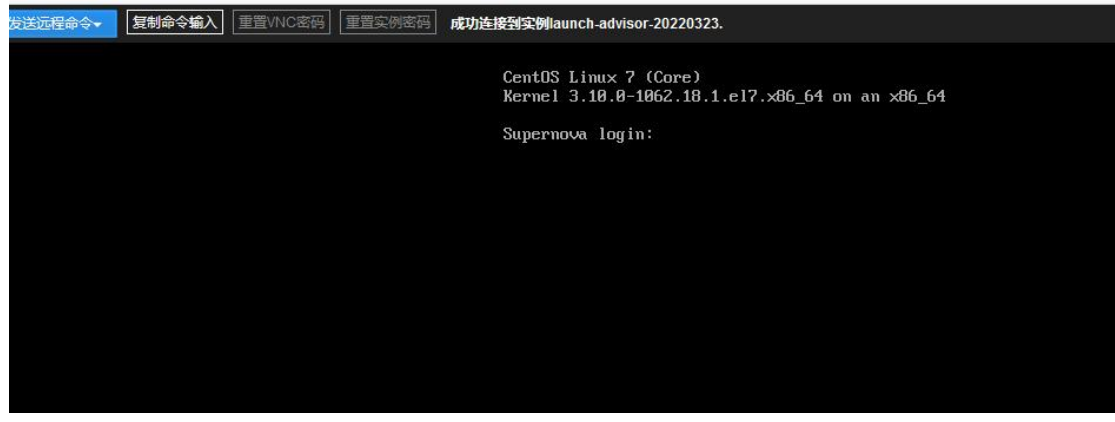

2 下载 ARM 镜像

2.1 下载安装包

<u>http://www.netitest.com/products/images.html</u> 选择 ARM 架构部署包

| ← → C 合 ○ ○ A www.netitest.com/produc 日本共常二 ○ 常用用料 ○ 単純常の/問題等(6, ○) 不佳文字対比工具.Bec. | ts/images.h | itmi                                                            | he 日 部署COS 日 創活部出等人员工作                                                    | - 💼 亚马逊云科技 -   | 全球 🕞 项目工作  | 計算法社 冊 ARM-supernova            | 288 公                           |
|-----------------------------------------------------------------------------------|-------------|-----------------------------------------------------------------|---------------------------------------------------------------------------|----------------|------------|---------------------------------|---------------------------------|
| <b>欧</b> 网测科技                                                                     |             |                                                                 |                                                                           |                |            |                                 | 簡体中文   English<br>) 15201356601 |
| 首页                                                                                | 产品          | 与服务                                                             | 解决方案                                                                      | 行业应用           |            | 客户案例                            | 关于我们                            |
| Supernova测试仪                                                                      | 系           | 统镜像-v23.03                                                      | 系统镜像-v22.12                                                               | 测试组件           | 产品手册       | 试用申请                            | 性能数据                            |
| 系统镜像-v23.03                                                                       | 物理测         | 试仪镜像 <b>虚拟测试(</b>                                               | 义镜像                                                                       |                |            |                                 |                                 |
| 版本发布说明                                                                            | 编号          | 文件名称                                                            |                                                                           | 文件大小           | 更新日期       | MD5                             | 操作                              |
| v23.03.09_build3134                                                               | ï           | NOVA_VM_VMW-HW01-v2<br>X86_64.img.vmware.zip<br>环境说明:支持vmware平台 | 3.03.09-build3134-20230421-<br>使用的部署包                                     | 529M           | 2023-04-23 | a448862c1c65eedc9870a5e14e60b43 | ie 🛓                            |
|                                                                                   | 2           | NOVA_VM_VMW-HW01-v2<br>环境说明:支持esxi平台使用                          | 13.03.09-build3134-20230421-X86_64.img.ext<br>的部署包                        | ii.zip<br>530M | 2023-04-23 | 3605431bd0582c33b562af8e1e3a9d1 | a <u>*</u>                      |
|                                                                                   | 3           | NOVA_VM_VMW-HW01-v2                                             | 3.03.09-build3134-20230421-X86_64.img                                     | 530M           | 2023-04-23 | 6148b47226ede014065456108fcc99e | : <u>*</u>                      |
|                                                                                   | 4           | NOVA_VM_COS-HW01-v2:<br>ARM_64.img.linux.tgz                    | .03.09-build3134-20230422-                                                | 515M           | 2023-04-23 | 2a1fa3306686dd06d2f5124749c2dc  | • *                             |
|                                                                                   | 5           | NOVA_VM_COS-HW01-v23<br>环境说明:支持在CentOS 7                        | .03.09-build3134-20230422-ARM_64.img<br>机Ubuntu 18.04/20.04/22.04系统上使用的升约 | 515M           | 2023-04-23 | 921e1d792039f006d55d74268c770d  | 11 <u>*</u>                     |
|                                                                                   | 6           | NOVA_VM_COS-HW01-v2                                             | .03.09-build3134-20230421-X86_64.img.linu:                                | c.tgz 531M     | 2023-04-23 | 6ba622984bfc6bc591898652d958e24 | d 🛓                             |
|                                                                                   | 7           | NOVA_VM_COS-HW01-v2:<br>X86_64.img.docker.tar                   | .03.09-build3134-20230421-                                                | OG             | 2023-04-23 | b6443eea37478dae6f0d769e719b171 | 1 🛓                             |
|                                                                                   | 8           | NOVA_VM_COS-HW01-v23<br>环境说明:支持在CentOS 7                        | .03.09-build3134-20230421-X86_64.img<br>和Ubuntu 18.04/20.04/22.04系统上使用的升约 | 531M           | 2023-04-23 | fd29d9fe0ee2acc357a82dc7f5210bc | id 🔺                            |
|                                                                                   | 9           | NOVA_VM_CLD-HW01-v23<br>环境说明:支持KVM和各种3                          | .03.09-build3134-20230421-X86_64.img.clou<br>定平台上使用的部署包                   | d.zip<br>529M  | 2023-04-23 | Seb39e1bc5030741741bee5d9e51185 | e 🔺                             |
|                                                                                   | 10          | NOVA_VM_CLD-HW01-v23<br>环境说明:支持KVM和各种                           | .03.09-build3134-20230421-X86_64.img<br>完平台上使用的升级包                        | 530M           | 2023-04-23 | 501cbc53b4b873496b9b8a1c59e6b88 | •• *                            |

2.2 XShell 登录, 输入公网 IP 及部署时创建的用户名与密码;

| 新建会话属性<br>类别(C):                                                                                                    |                                                             | ? >                               |
|----------------------------------------------------------------------------------------------------|-------------------------------------------------------------|-----------------------------------|
| □· <b>连接</b><br>□· 用户身份验证<br>□· 登录提示符<br>□· 登录脚本<br>□· SSH<br>□···安全性<br>□···· SFTP<br>□··· TELNET<br>□··· FTP<br>□··· TELNET<br>□···· 串口<br>□···· 代理                                                                                                    | 连接<br>常规<br>名称(N):<br>协议(P):<br>主机(出):<br>端口号(O):<br>说明(D): | 101.132.192.163<br>SSH            |
| 供持沽动状态<br>□·终端<br>····健盘<br>····· そ<br>····· 市<br>····· 市<br>······<br>·····<br>······ | 重新连接<br>□连接异常关闭的<br>间隔( <u>V</u> ):                         | 寸自动重新连接(A)<br>0 ↓ 秒 限制(L): 0 ↓ 分钟 |
| ···突出<br>□·高级<br>···                                                                                                    | TCP选项<br>□使用Nagle算法<br>互联网协议版本                              | <u>لال</u>                        |
| ZMODEM                                                                                                    | ● 自动                                                        | ○ IPv4 ○ IPv6 连接 确定 取消            |

2.3 输入命令: sudo apt install lrzsz, 安装下载上传文件的工具

2.4 rz 上传 tgz 压缩文件

2.5 输入命令: tar -xzvf NOVA\_VM\_COS-HW01-v22.03.05-build2299-20220323.deb.centos7.7.tgz 解压 tgz 镜像文件

2.6 用记事本或其他工具打开 README 文件

root@Test007: "# tar -xzvf NOVA\_VM\_COS-HW01-v23.03.05-build3080-20230309-ARM\_64.img.linux.tgz NOVA\_VM\_COS-HW01-v23.03.05-build3080-20230309-ARM\_64.img nova\_install README root@Test007: "#

2.7 输入 README 文件中命令: sudo apt-get install unzip wget net-tools qemu-utils expect ethtool,下载安装镜像所需的相关组件

2.8 安装中文语言包 sudo apt-get install language-pack-zh-han\* 运行语言支持检查 sudo apt install \$(check-language-support) 修改配置文件 sudo vim /etc/default/locale 将原始内容注释掉或删掉, 替换为如下内容: LANG="zh CN.UTF-8" LANGUAGE="zh\_CN:zh" LC\_NUMERIC="zh\_CN" LC\_TIME="zh\_CN" LC MONETARY="zh CN" LC PAPER="zh CN" LC NAME="zh CN" LC\_ADDRESS="zh\_CN" LC\_TELEPHONE="zh\_CN" LC MEASUREMENT="zh CN" LC\_IDENTIFICATION="zh\_CN" LC ALL="zh CN.UTF-8" 修改环境文件(环境变量(所有用户)) sudo vim /etc/profile 在最后一行加入 LANG="zh CN.UTF-8" 改完重启设备: reboot

#### 2.9 然后再执行:

sudo ./nova\_install -i NOVA\_VM\_COS-HW01-v23.03.05-build3080-20230309-ARM\_64.img 安装镜像到系统中

2.9.1 安装前先选择管理口,输入 eth0 作为管理口, eth1 和 eth2 默认作为测试口 port1 和

port2

rease input internace name, en n n n o root@Test007; # ./nova\_install -i NOVA\_VM\_COS-HW01-v23.03.05-build3080-20230309-ARM\_64, img linux os version: 21010000 Supernova has existed on this system, are you confirm to remove it and reinstall? (y/n)yInstall Supernova image NOVA\_VM\_COS-HW01-v23.03.05-build3080-20230309-ARM\_64.img on Ubuntu System ... Found following network interfaces from this system, which interface will you select to manage system? eth0(192.168.30.145/24), eth1\_eth2 Please input interface name: eth0 Interface eth0, MAC address 00:16:3e:29:2a:2f, Gateway 192.168.30.253 proto dhcp src 192.168.30.145 metric 100 , will be rename as mgmt1 Next we will rename traffic port by following map: Interface eth1, MAC address 00:16:3e:2c:de:e5 will be rename as port1 Interface eth2, MAC address 00:16:3e:1e:be:47 will be rename as port2 %20, Decrypt image ... Done %40, Install ramdisk ... Done %60, Install dhparam ... Done %70, Install novacode ... Done %80, Install toolkit ... Done %90, Update grub config ... Hugepagesize: 2048 kB Done . ..... ..... . . . .

安装完成后会自动重启虚拟机 2.9.2 重启后镜像安装完成,可以公网登陆了

| <b>()</b> M测科技 | S            | Supernova-CentOS |  |
|----------------|--------------|------------------|--|
|                | 用户登录         | V23.03.04        |  |
|                | <b>』</b> 用户名 |                  |  |
|                | ● 密码         |                  |  |

3.修改端口号修改

3.1 云服务的 80 和 443 端口号禁止使用后登不上公网, 需要修改端口号

输入命令: cd /usr/local/nova\_sx/ramdisk/

chroot .

cd /etc/network

进入到此路径下

[root@supernova ~]# cd /usr/local/nova\_sx/ramdisk/ bash-4.2# is bash-4.2# is bin data etc lib64 min nikto novacode.rpm omp.config pcbox.sh root sbin SVN\_Revision.txt sx\_prepare.sh tmp var boot dev nome lib64 min novacode novacode.tgz opt proc run share sx\_chroot.exp sys usr bash-4.2# cd /etc/network interfaces.json interfaces.json.default vash-4.2#

3.2 输入命令: vi interfaces.json 编辑此文件

在此处添加: "HttpPort": "8000",

"HttpsPort": "9000"

3.3 输入命令: vi /migadmin/syscfg/interfaces.json 编辑此文件

在此处也添加: "HttpPort": "8000",

"HttpsPort": "9000"

即为把 http 端口号改为 8000, https 端口号改为 9000

reboot 重启后生效

公网登陆时,用 http 时后缀添加:8000,用 https 时后缀添加:9000